# How to: Import protocols and add triggers in Resource Publisher

#### Overview

- 1. Access Resource Publisher
- 2. Highlight the CEG destination folder
- 3. Import
- 4. Add triggers

### **Step 1: Access Resource Publisher**

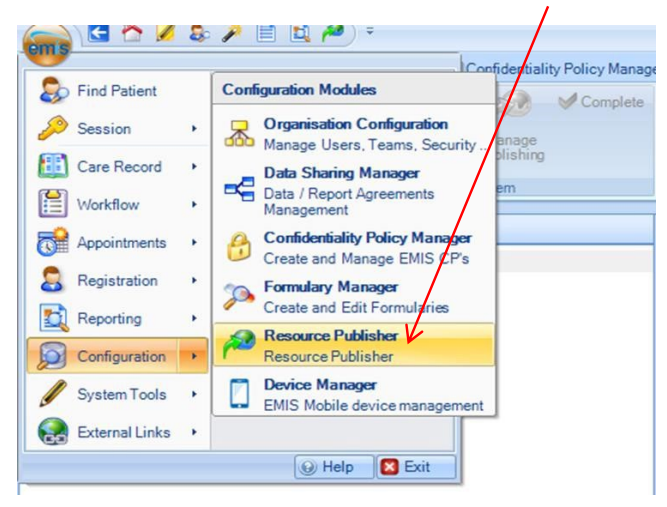

# Step 2: Highlight the CEG destination folder

(If you don't, it will install in a default location)

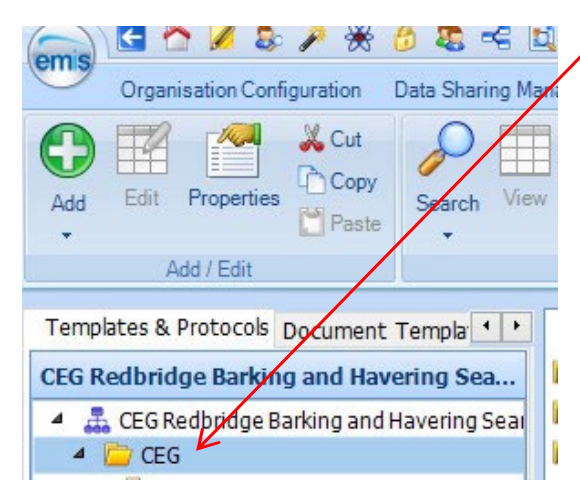

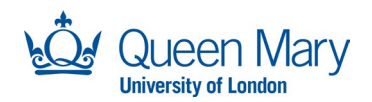

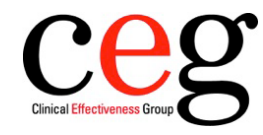

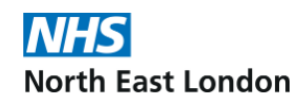

## Step 3: Import

Click 'Import' and browse to where you have saved the protocol.

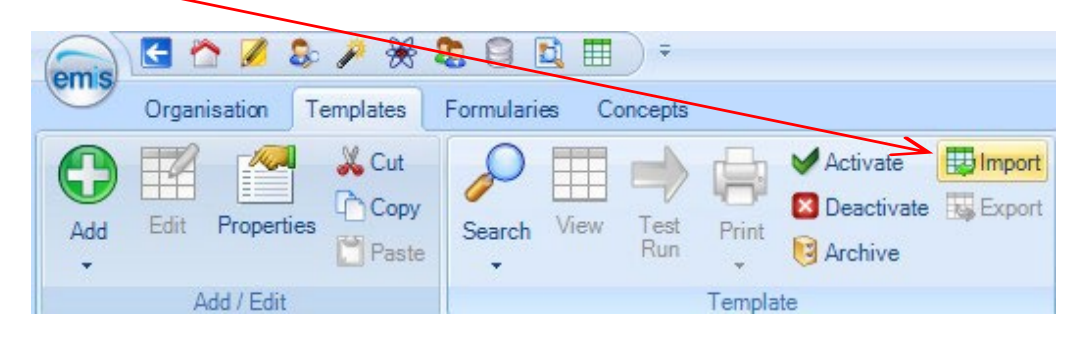

Click 'Open'. This will begin the import process and you will see the following screen:

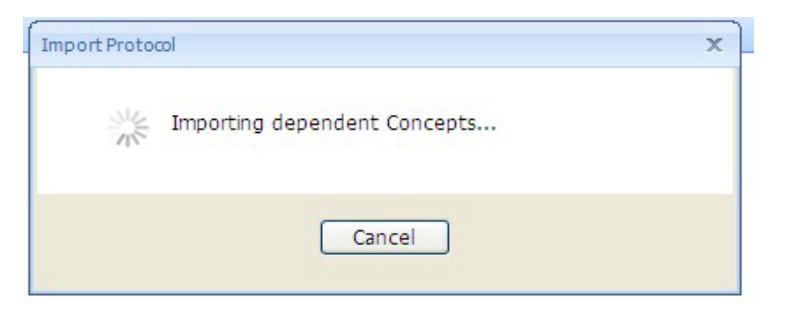

Once Imported, the protocol will **not** work until a system trigger is set as per step 4.

### **Step 4: Add triggers**

Click to highlight the protocol and click on 'Manage triggers':

| Organisation Configuration Data S |            |      | Data Sharing | a Sharing Manager |      | Confidentiality Policy Manager |        |                      | Formulary Manager                       |      | Resource Publisher |         | Device Manager     |                   |
|-----------------------------------|------------|------|--------------|-------------------|------|--------------------------------|--------|----------------------|-----------------------------------------|------|--------------------|---------|--------------------|-------------------|
| Edit                              | Properties | Copy | Import       | Search            | View | Test<br>Run                    | Pţint  | Manage<br>Publishing | Activate Contractivate Activate Archive | Hide | Show<br>Archived   | Refresh | Manage<br>Triggers | Trigger<br>Viewer |
|                                   | Add / Ed   | it   |              |                   |      |                                | Templa | ite                  |                                         |      | View               |         | Trig               | ger               |

The box below will appear. Click 'Add':

| 🚟 Manage triggers   |    | ×      |
|---------------------|----|--------|
| Local Triggers:     |    |        |
| 🛟 📶 🔣 Edit 💥 Remove |    |        |
|                     |    |        |
|                     |    |        |
|                     |    |        |
|                     |    |        |
|                     |    |        |
|                     |    |        |
|                     |    |        |
|                     |    |        |
|                     |    |        |
|                     |    |        |
|                     |    |        |
|                     |    |        |
|                     |    |        |
| L                   |    |        |
|                     | OK | Cancel |

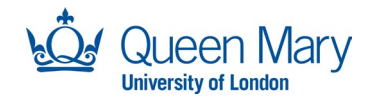

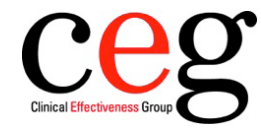

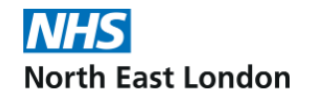

On the System Trigger picking list, select 'Load Patient Record':

1

| dd Trigge      | er       |                                      | / |
|----------------|----------|--------------------------------------|---|
| System T       | rigger   | ~                                    |   |
| Run Mode       | e        | Add a Code<br>Add a Consultation     |   |
| Job Categories |          | Add a Drug<br>Add proxy user         |   |
| Define         | the lob  | Administration Hospital Drug         |   |
| Danne          | che 500  | Cancel a Drug Issue                  |   |
| Enable         | Trigger  | Consultation Data Changed            |   |
|                |          | De-Registration (Deduction)<br>Death |   |
|                | Clinical | Hospital prescription                | _ |
| ÷              | Admin    | Load Patient Record                  |   |
| ÷              | Biomed   | Register Patient                     |   |
| ÷              | Clerical | Select a drug                        |   |
| <b>.</b>       | Clerical | Update Patient Record                |   |
| <u></u>        | Clinical | Coder                                |   |
| ÷              | Health   | Professional                         |   |
| ±              | Health   | Records Manager                      |   |

Click on the Run Mode picking list and choose 'Always Run':

| Ruu myyer      |                                              |   |   |
|----------------|----------------------------------------------|---|---|
| System Trigger | Load Patient Record                          | ~ |   |
| Run Mode       |                                              | ~ | 0 |
| Job Categories | Always Run Kun Run Only When Single          |   |   |
| Define the Jol | b Categories for this Trigger                |   |   |
| Enable Trigge  | r for <ul> <li>All Job Categories</li> </ul> |   |   |
|                | O Specific Job Categories                    |   |   |

### **Further support**

If you have any difficulties, please contact Tracey Gibbons (<u>t.gibbons@qmul.ac.uk</u>) or your <u>local CEG facilitator</u>.

Version 1.0 – 2 August 2023

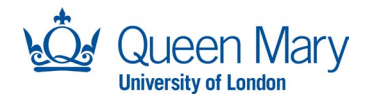

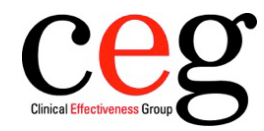

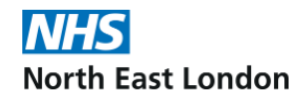